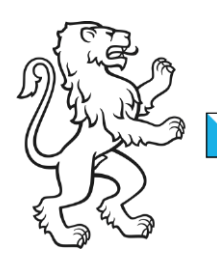

Kanton Zürich Bildungsdirektion **Mittelschul- und Berufsbildungsamt** Digital Service Center Sek II

## **Citrix App Session abmelden**

## **Apps Session beenden**

Um eine aktive Citrix App Session zu beenden, muss wie folgt vorgegangen werden:

Auf dem lokalen Client die Ausgeblendeten Symbolen einblenden öffnen und dort rechtsklick auf das Citrix Symbol.

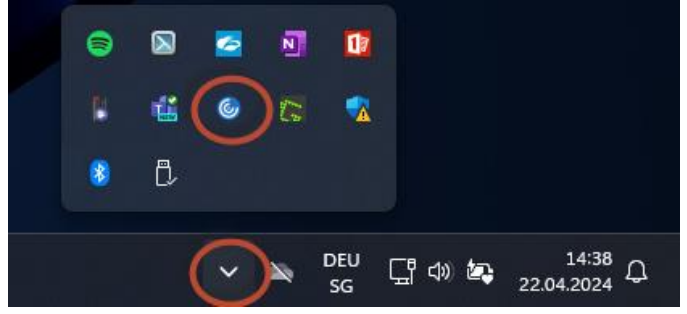

Anschliessend muss das Connection Center geöffnet werden.

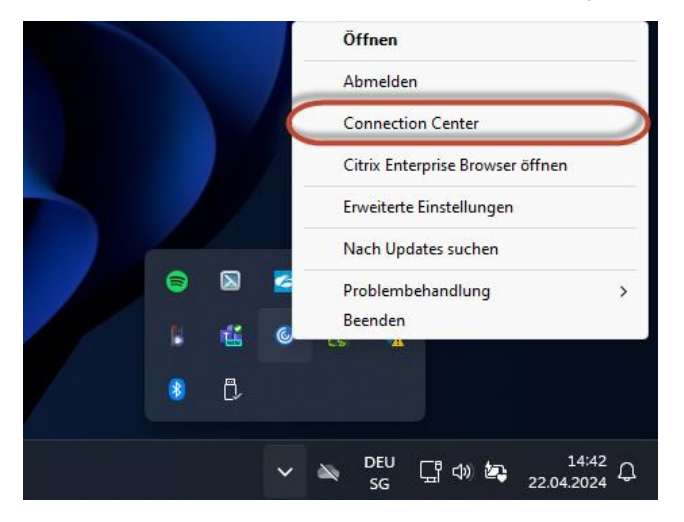

Im Connection Center sieht man nun die offene Citrix Session. Diese muss ausgewählt werden (SMBA101xx) und auf *Abmelden*, um die Citrix Session abzumelden.

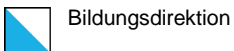

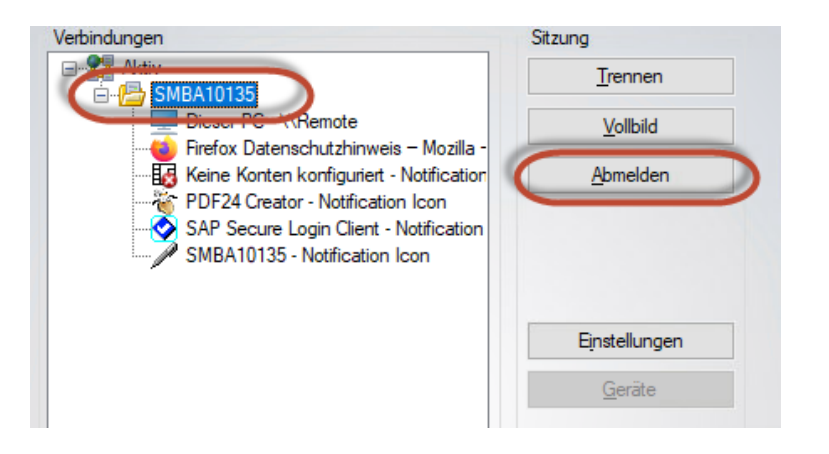

Der lokale Client muss für eine neue Citrix Session nicht neugestartet werden. Es kann direkt im Workspace oder via Browser eine neue Session gestartet werden.